# verifone<sup>®</sup> AFK

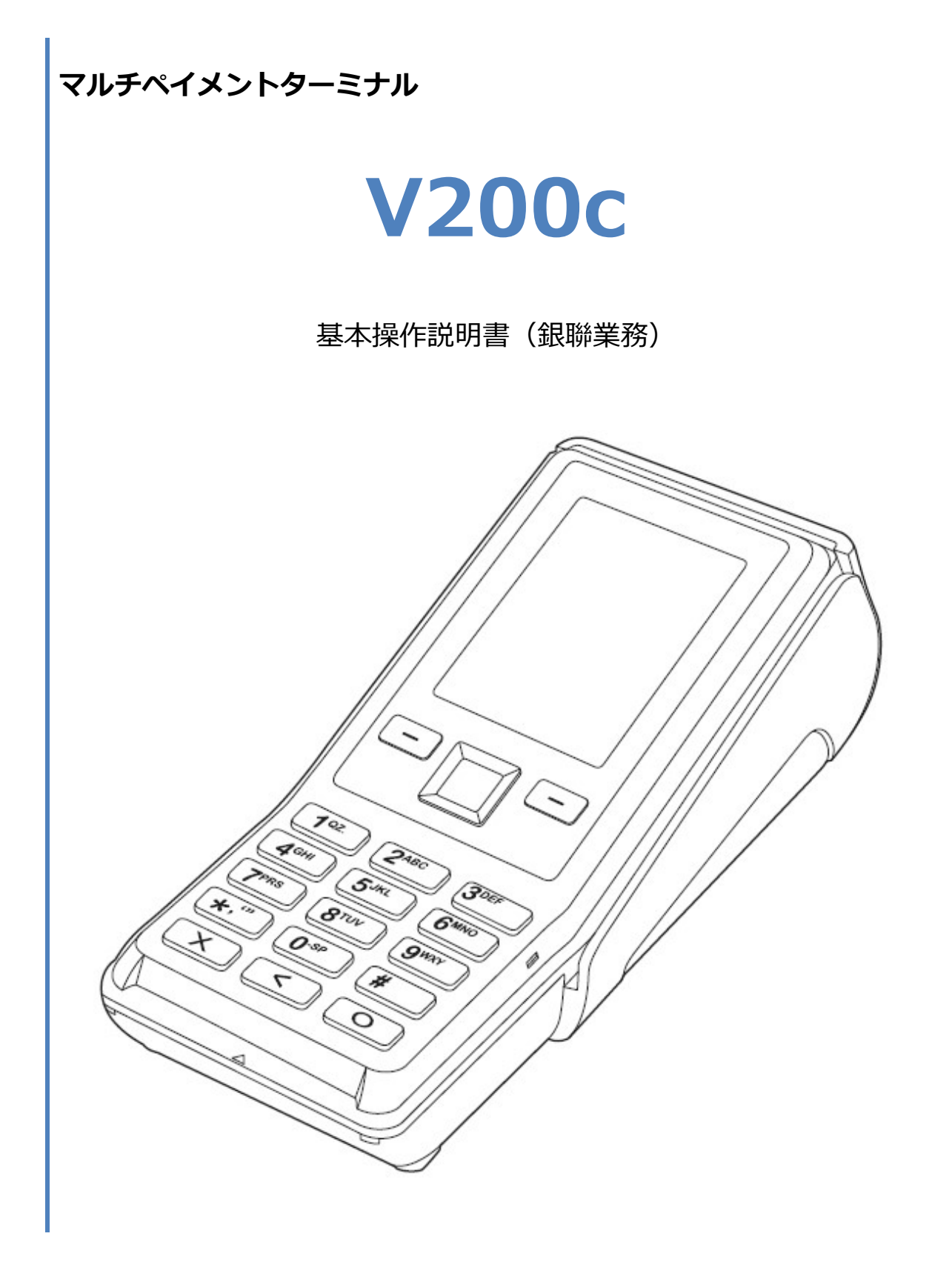

#### 1. 目次

| はじめば  | כ         | 2  |
|-------|-----------|----|
| 機器詞   | 説明・共通操作   | 2  |
| 1. 銀耶 | 滕         | 3  |
| 1.1.  | 売上        | 4  |
| 1.2.  | 取消・返品     | 8  |
| 1.3.  | トレーニングモード | 13 |
| 1.4.  | リカバリーモード  | 15 |
| 1.5.  | レシート再印刷   | 16 |
| 1.5.  | レシート再印刷   | 17 |
| 2. レミ | シートイメージ   | 18 |
| 2.1.  | 売上        | 19 |
| 2.2.  | 取消・返品     | 20 |
| 3. 保守 | 守メニュー     | 21 |
| 3.1.  | 疎通確認      | 22 |
| 3.2.  | 転送先確認     | 24 |

# はじめに

本機を使用して銀聯業務を行うときは、この取扱説明書をよくお読みください。 また、本機をご利用になる前に「安全上のご注意」を必ずお読みの上、本機を正しくお取扱いくだ さい。

#### 機器説明・共通操作

機器説明・共通操作に関しては別冊子「【V200c】基本操作説明書(共通業務)」をご参照ください。

# 1.銀聯

| 通常業務                                     |                      |               |  |  |
|------------------------------------------|----------------------|---------------|--|--|
| 業務メニュー                                   | 業務内容                 |               |  |  |
| 売上                                       | 銀聯カードで商品やサービスを購入すると  | 중[1.1.売上]へ    |  |  |
|                                          | きに行う操作です。            |               |  |  |
| 10.11.11.11.11.11.11.11.11.11.11.11.11.1 | 銀聯カードで購入された商品やサービスを、 | ☞[1 2 取消,返只]∧ |  |  |
|                                          | 取消・返品するときに行う操作です。    |               |  |  |

| その他業務    |                       |                  |
|----------|-----------------------|------------------|
| 機能       | 概要                    |                  |
|          | 決済処理中に回線が切断されてしまったり、端 |                  |
|          | 末の電源が落とされたりしまった場合、直前の |                  |
|          | 取引結果が不明なままの状態で処理が中断され |                  |
| リカバリーモード | てしまいます。このような場合、端末は自動的 | ☞[1.4.リカバリーモード]へ |
|          | にリカバリーモードへと遷移し、伝票の再発行 |                  |
|          | や直前の取引の取消などの操作をお手伝いしま |                  |
|          | す。                    |                  |
|          | 取引業務が終了した際、紙詰まりや用紙切れな |                  |
|          | どの理由によりレシート印刷が正常に完了しな |                  |
| レシート再印刷  | い場合があります。その場合、再印刷機能を使 | ☞[1.5.レシート再印刷]へ  |
|          | 用することで直前のレシートを再度印刷するこ |                  |
|          | とができます。               |                  |

# 1.1. 売上

|   | 操作手順                                                                                                    | 店員様操作                                                                                                    | お客様操作 |
|---|----------------------------------------------------------------------------------------------------|----------------------------------------------------------------------------------------------------|-------|
| 1 | 待受け画面で[○]ボタンを押してください。<br>※ 待受け画像は変更可能です。                                                                                  | 待受け画面                                                                                                    |       |
| 2 | メインメニューで[1] キー(業務)を押してく<br>ださい。                                                                                           | メインメニュー         業務       集計         1       2         保守       再印刷         3       4         処理履歴       再起動         5       6         トレーニングは[*]キーを押下         ソセット |       |
| 3 | <ul> <li>[2] キー(銀聯)を押してください。</li> <li>※ メニューに表示される内容はご契約内容によって異なります。</li> <li>※ 選択項目が1つしか存在しない場合、この面面は表示されません。</li> </ul> | <ul> <li>2 21名</li> <li>1 クレジット</li> <li>2 銀聯</li> <li>3 電子マネー</li> <li>4 ハウスカード</li> <li>メ りセット</li> </ul>                                                        |       |
| 4 | [1] キー(売上)を押してください。                                                                                                    | 銀聯 <ol> <li>1 売上</li> <li>2 取消・返品</li> </ol> メリセット                                                                                                    |       |

# 1.1.売上

|            | 操作手順                                                                                     | 店員様操作                                                                                 | お客様操作 |
|------------|------------------------------------------------------------------------------------------|---------------------------------------------------------------------------------------|-------|
| 5          | 商品コード(4桁)を入力して確定を選択してくだ<br>さい。<br>([O]キーを押してください。)<br>※ ご契約内容により、この画面が表示されない場<br>合があります。 | <u>売上</u><br>商品コード入力<br>4桁の番号を入力後「<br>確定キー」<br><sup>中止 文字訂正 確定</sup>                  |       |
| 6          | 金額を入力して確定を選択してください。<br>([O]キーを押してください。)<br>※ ご契約内容により、この画面が表示されない場<br>合があります。            | 売上<br>金額入力<br>¥0<br>支払金額(税込)を入<br>力後「確定キー」<br><sup> 中止 文字訂正 確定<br/><b>※ ※ 0</b></sup> |       |
| $\bigcirc$ | 税・その他を入力して確定を選択してください。<br>([O]キーを押してください。)<br>※ ご契約内容により、この画面が表示されない<br>場合があります。         | <u>売上</u><br>税・その他入力<br>¥0<br>税・その他を入力後<br>「確定キー」                                     |       |
|            |                                                                                          | 中止 文字訂正 確定<br>X く O                                                                   |       |

# 1.1.売上

|    | 操作手順                                                                              | 店員様操作                                 | お客様操作                                                                                                    |
|----|-----------------------------------------------------------------------------------|---------------------------------------|----------------------------------------------------------------------------------------------------|
| 8  | お客様に端末を向けて下さい。<br>本機右側の磁気カードリーダー部分にカードを通<br>してください。<br>※契約によっては磁気のみとなります。         |                                       | <u>売上</u><br>カードをどうぞ<br>「↓<br>↓<br>↓<br>↓<br>↓<br>↓<br>↓<br>↓<br>↓<br>↓<br>↓<br>↓<br>↓<br>↓<br>↓<br>↓<br>↓<br>↓<br>↓ |
| 9  | 暗証番号が必要とされる場合は暗証番号入力画面<br>が表示されます。暗証番号を入力して確定ボタン<br>を押してください。<br>([O]キーを押してください。) |                                       | <u>売上</u><br>暗証番号入力                                                                                                  |
|    | ※ 暗証番号入力後は端末をお客様から店員側へ<br>向けてください。                                                |                                       | 6桁の番号を入力後緑<br>[○]ボタンで確定<br>※中止は赤[×]ボタン押下                                                                             |
| 10 | センターとの通信処理が実行されます。                                                                | 売上<br>しばらくお待ちください                     |                                                                                                    |
| 1  | 処理が完了します。                                                                         | <u>売上</u><br>で<br>お取引完了<br>サインをお願いします |                                                                                                    |

# 1.1.売上

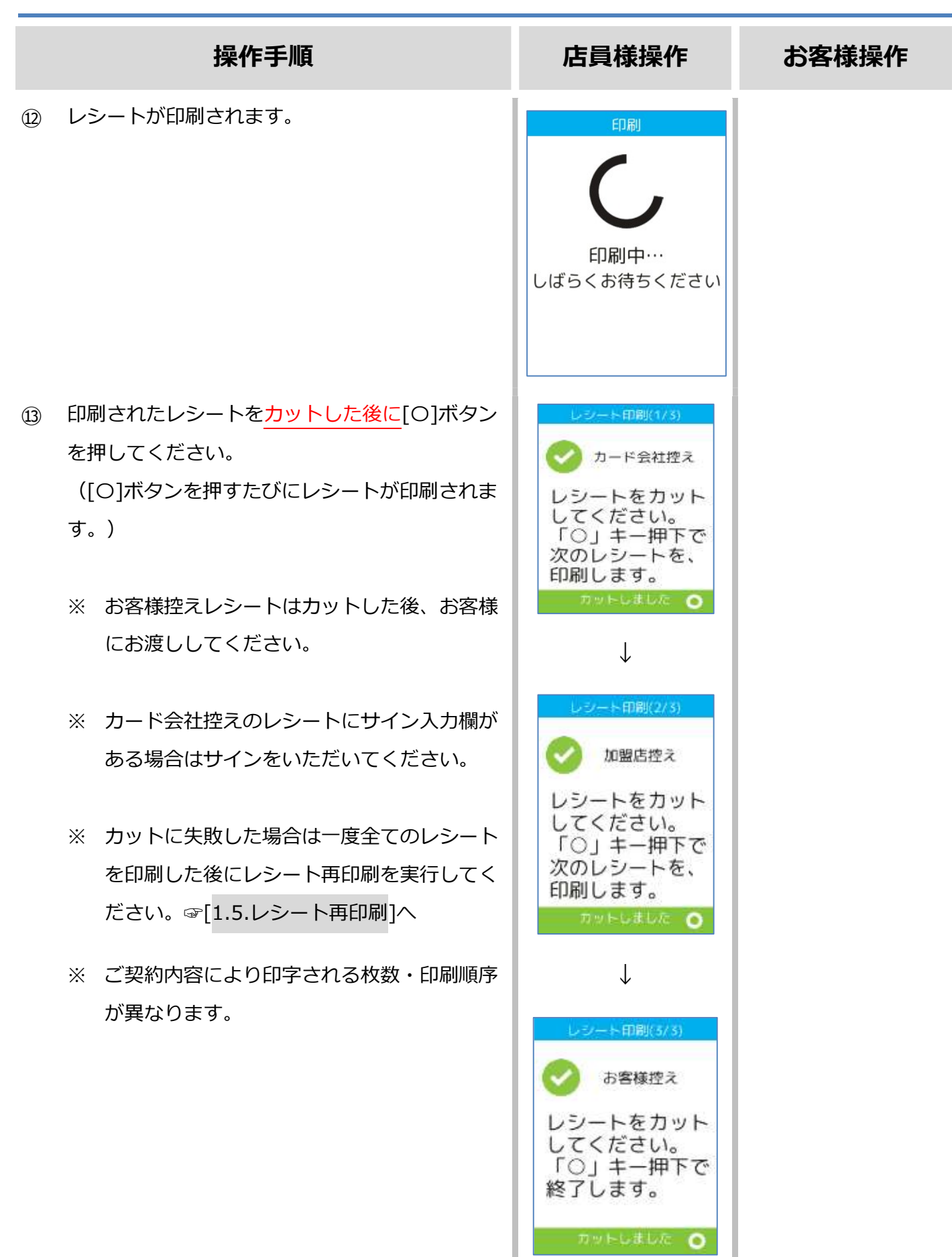

|   | 操作手順                                                                                                   | 店員様操作                                                                                                    | お客様操作 |
|---|----------------------------------------------------------------------------------------------------|----------------------------------------------------------------------------------------------------|-------|
| 1 | 待受け画面で[○]ボタンを押してください。<br>※ 待受け画像は変更可能です。                                                               | 待受け画面                                                                                                    |       |
| 2 | メインメニューで[1]キー(業務)を押してく<br>ださい。                                                                         | ×イン×ニュー ○<br><u>×イン×ニュー</u><br>業務<br>1 2<br>保守<br>月印刷<br>3 4<br>処理履歴<br>月起動<br>5 6<br>トレーニングは[*]キーを押下<br>ソセット |       |
| 3 | [2]キー(銀聯)を押してください。                                                                                     | 業務                                                                                                    |       |
|   | <ul> <li>※ メニューに表示される内容はご契約内容<br/>によって異なります。</li> <li>※ 選択項目が1つしか存在しない場合、こ<br/>の画面は表示されません。</li> </ul> | 1 ジレジット<br>2 銀聯<br>3 電子マネー<br>4 ハウスカード<br>× リセット                                                              |       |
| 4 | [2]キー(取消・返品)を選択してください。                                                                                 | <ul> <li>銀聯</li> <li>1 売上</li> <li>2 取消・返品</li> </ul>                                                         |       |

|   | 操作手順                                                                           | 店員様操作                                                                        | お客様操作 |
|---|--------------------------------------------------------------------------------|------------------------------------------------------------------------------|-------|
| 5 | 伝票番号を入力して確定ボタンを押してください。<br>([O]キーを押してください。)                                    | 取消 · 返品<br>伝票番号入力<br>入力後「確定キー」                                               |       |
| 6 | 承認番号を入力して確定を選択してください。<br>([0]キーを押してください。)                                      | 中止     文字訂正     確定       X     X     O       取消・返品       承認番号入力              |       |
|   | ※ ご契約内容により、この画面が表示されない<br>場合があります。                                             | レシートに銀聯承認<br>番号がない場合は、<br>入力せずに[〇]押下                                         |       |
| 7 | 銀聯番号を入力して確定を選択してください。<br>([O]キーを押してください。)<br>※ ご契約内容により、この画面が表示されない<br>場合があります | <ul> <li>X く O     取消·返品     銀聯番号入力     6桁の番号を入力後     「確定キー」     </li> </ul> |       |
| 8 | 場面があります。<br>銀聯処理日を入力して確定を選択してくださ                                               | 中止<br>文字訂正 確定<br>X く O                                                       |       |
|   | い。<br>([O]キーを押してください。)<br>※ ご契約内容により、この画面が表示されない<br>場合があります。                   | 銀聯処理日入力<br>入力後「確定キー」<br>月日時分秒を2桁毎<br>例1月2日3時4分0秒<br>→0102030400              |       |
|   |                                                                                | X C O                                                                        |       |

|     | 操作手順                                                                             | 店員様操作                                                                                             | お客様操作                                                                                                    |
|-----|----------------------------------------------------------------------------------|---------------------------------------------------------------------------------------------------|----------------------------------------------------------------------------------------------------|
| 9   | 商品コードを入力して確定を選択してください。<br>([O]キーを押してください。)<br>※ ご契約内容により、この画面が表示されない場<br>合があります。 | 返品<br>商品コード入力<br>4桁の番号を入力後「<br>確定キー」                                                              |                                                                                                    |
| 10  | 金額を入力して確定を選択してください。<br>([O]キーを押してください。)<br>※ ご契約内容により、この画面が表示されない<br>場合があります。    | 中止 文字Ⅲ 確定<br>次 く ○       返品       金額入力       ¥0       支払金額(税込)を入<br>力後「確定キー」                      |                                                                                                    |
| 1   | 税・その他を入力して確定を選択してください。<br>([O]キーを押してください。)<br>※ ご契約内容により、この画面が表示されない場<br>合があります。 | 中止     文字訂正     確定       X     X     Q       返品     税・その他入力       採0       税・その他を入力後       「確定キー」 |                                                                                                    |
| (2) | お客様に端末を向けて下さい。<br>本機右側の磁気カードリーダー部分にカードを通<br>してください。<br>契約によっては磁気のみとなります。         | 中止文字訂正確定                                                                                          | 売上取消<br>カードをどうぞ<br>「<br>「<br>「<br>「<br>「<br>」<br>「<br>」<br>「<br>」<br>「<br>」<br>「<br>」<br>、<br>、<br>*<br>*<br>100<br>* |

|      | 操作手順                                                                              | 店員様操作                           | お客様操作                                    |
|------|-----------------------------------------------------------------------------------|---------------------------------|------------------------------------------|
| 13   | 暗証番号が必要とされる場合は暗証番号入力画<br>面が表示されます。暗証番号を入力して確定ボ<br>タンを押してください。<br>([O]キーを押してください。) |                                 | 返品<br>暗証番号入力                             |
|      | ※ 暗証番号入力後は端末をお客様から店員側<br>へ向けてください。                                                |                                 | 6桁の番号を入力後緑<br>[○]ボタンで確定<br>※中止は赤[×]ボタン押下 |
| (14) | センターとの通信処理が美行されよう。                                                                | 返品<br>しばらくお待ちください               |                                          |
| 15   | 処理が完了します。                                                                         | 返品<br>でで<br>お取引完了<br>サインをお願いします |                                          |
| 16   | レシートが印刷されます。                                                                      | 印刷<br>の<br>印刷中…<br>しばらくお待ちください  |                                          |

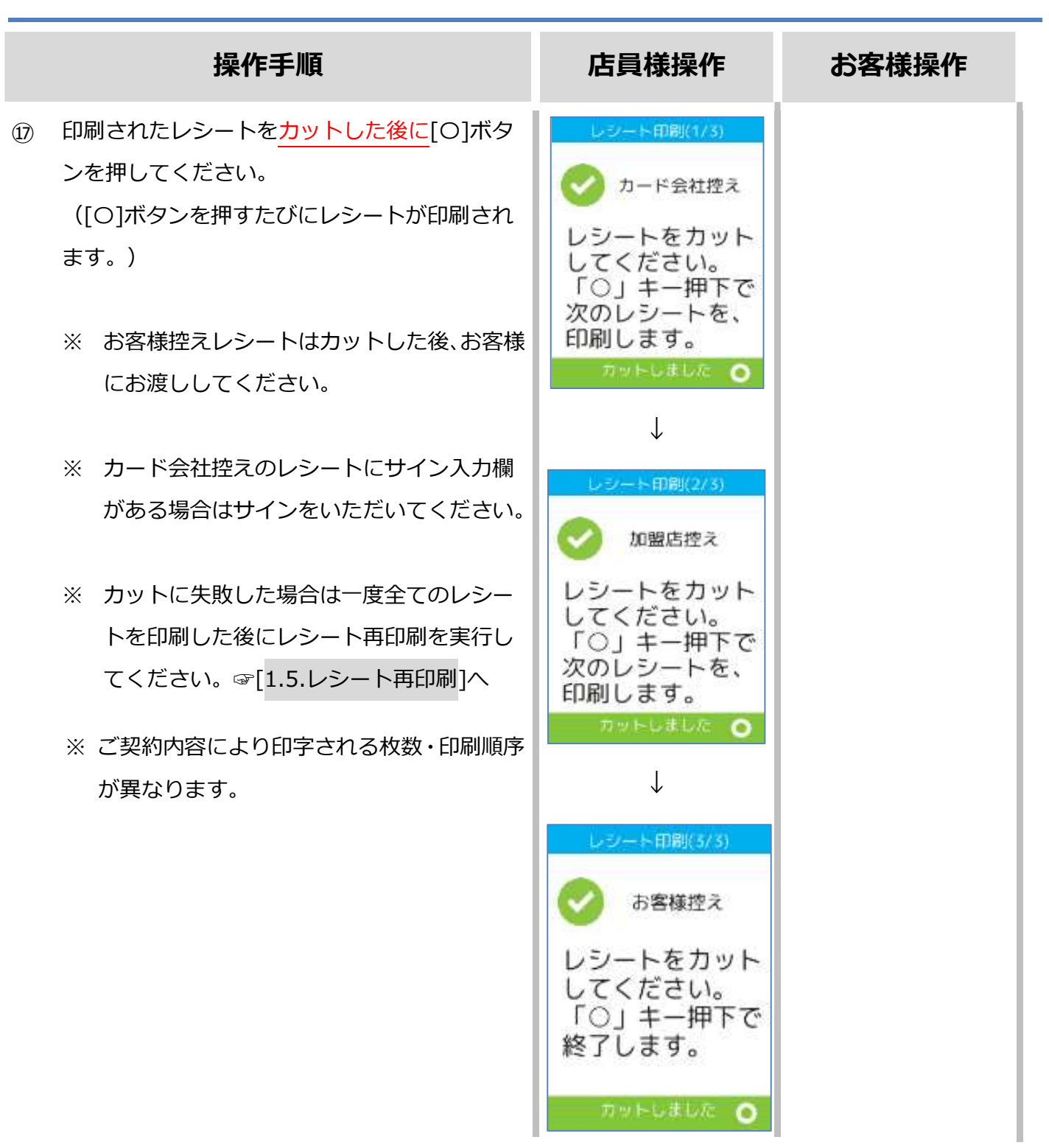

## 1.3. トレーニングモード

|       |    | ネットワーク接 | 続不要 |
|-------|----|---------|-----|
| l     | 業務 | 対応状況    |     |
| 売上    |    | 0       |     |
| 取消・返品 |    | 0       |     |

トレーニングモードでは業務の練習操作を行えます。

画面背景が水色となり、画面右上に「♥」マークが表示されます。

<以下はイメージです>

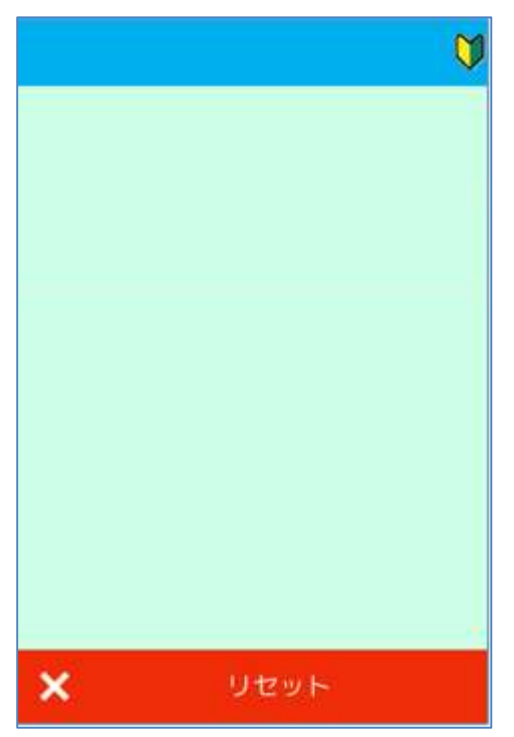

# 1.3.トレーニングモード

|   | 操作手順                                                                                                    | 店員様操作                                                                                                    |
|---|----------------------------------------------------------------------------------------------------|----------------------------------------------------------------------------------------------------|
| 1 | 待受け画面で[○]ボタンを押してください。<br>※ 待受け画像は変更可能です。                                                                    | 待受け画面                                                                                                    |
| 2 | メインメニューで[*]キーを押してください。                                                                                      | メインメニューOメインメニューO業務集計12保守再印刷34処理履歴再起動56トレーニングは[*]キーを押下                                                      |
| 3 | [1] キー(業務)を押してください。                                                                                         | メ リセット トレーニングメニュー ♥ 業務 集計 1 2                                                                              |
| 4 | <ul> <li>[2] キー(銀聯)を押してください。</li> <li>※メニューに表示される内容はご契約内容によって異なります。</li> <li>※ 以降の操作は通常の操作と同様です。</li> </ul> | <ul> <li>メ リセット</li> <li>業務</li> <li>1 クレジット</li> <li>2 銀聯</li> <li>3 電子マネー</li> <li>4 ハウスプリペイド</li> </ul> |
|   |                                                                                                    | × リセット                                                                                                    |

# 1.4. リカバリーモード

決済処理中に回線が切断されてしまったり、端末の電源が落とされたりしまった場合、直前の取引 結果が不明なままの状態で処理が中断されてしまいます。

このような場合、端末は自動的にリカバリーモードへと遷移します。画面に表示される指示に従い、 落ち着いて対処してください。

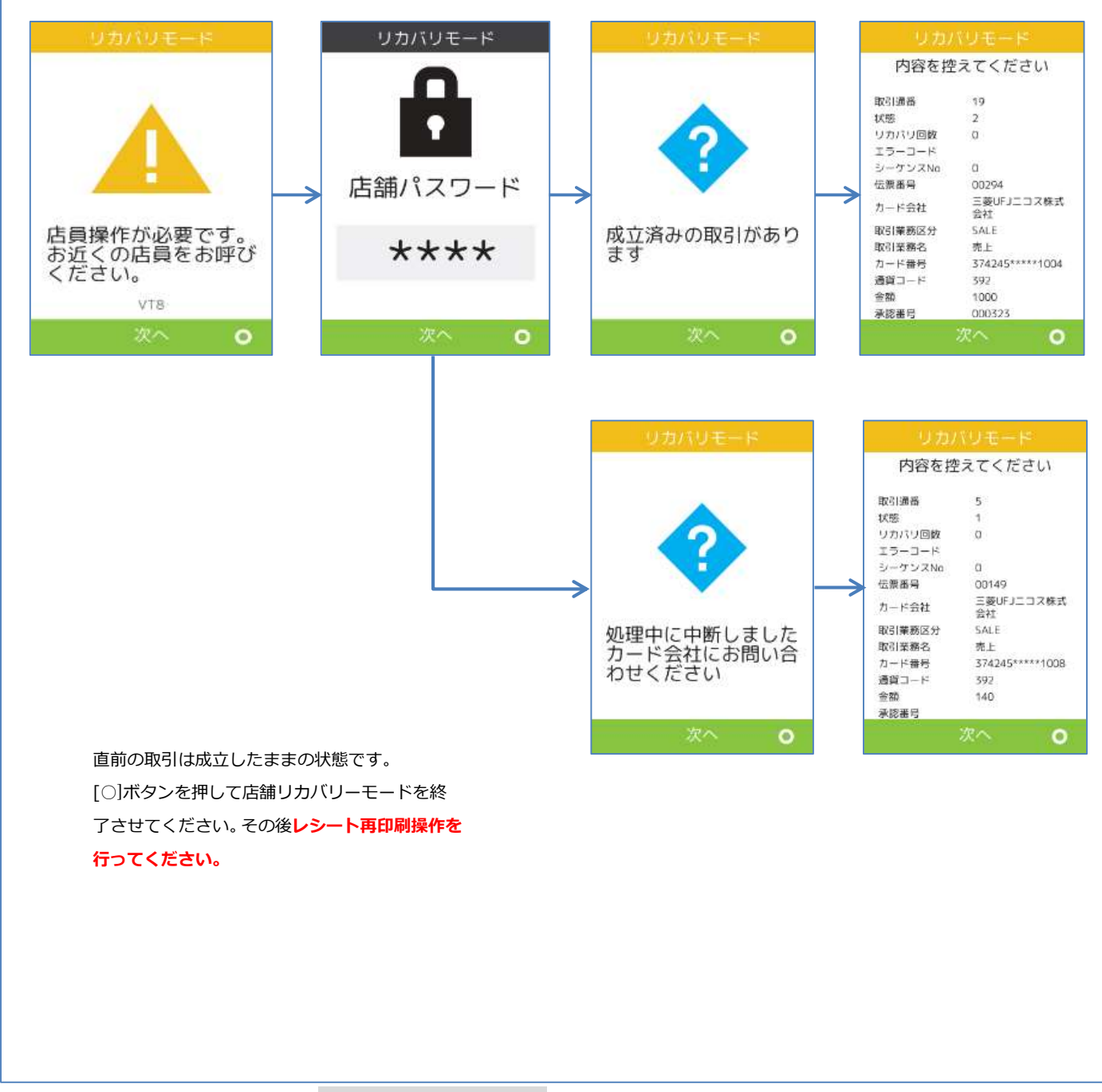

※レシート再印刷操作は☞[1.5.レシート再印刷]へ

# 1.5. レシート再印刷

取引業務が終了した際、紙詰まりや用紙切れなどの理由によりレシート印刷が正常に完了しない場 合があります。その場合、再印刷機能を使用することで直前のレシートを再度印刷することができ ます。

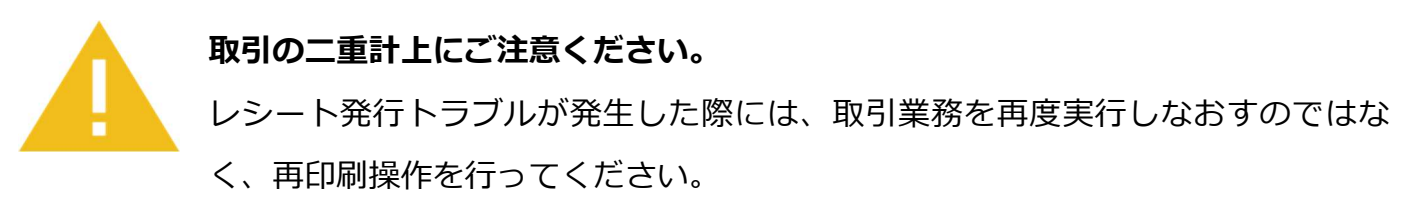

取引業務を再度実行しますと二重計上が発生してしまいます。

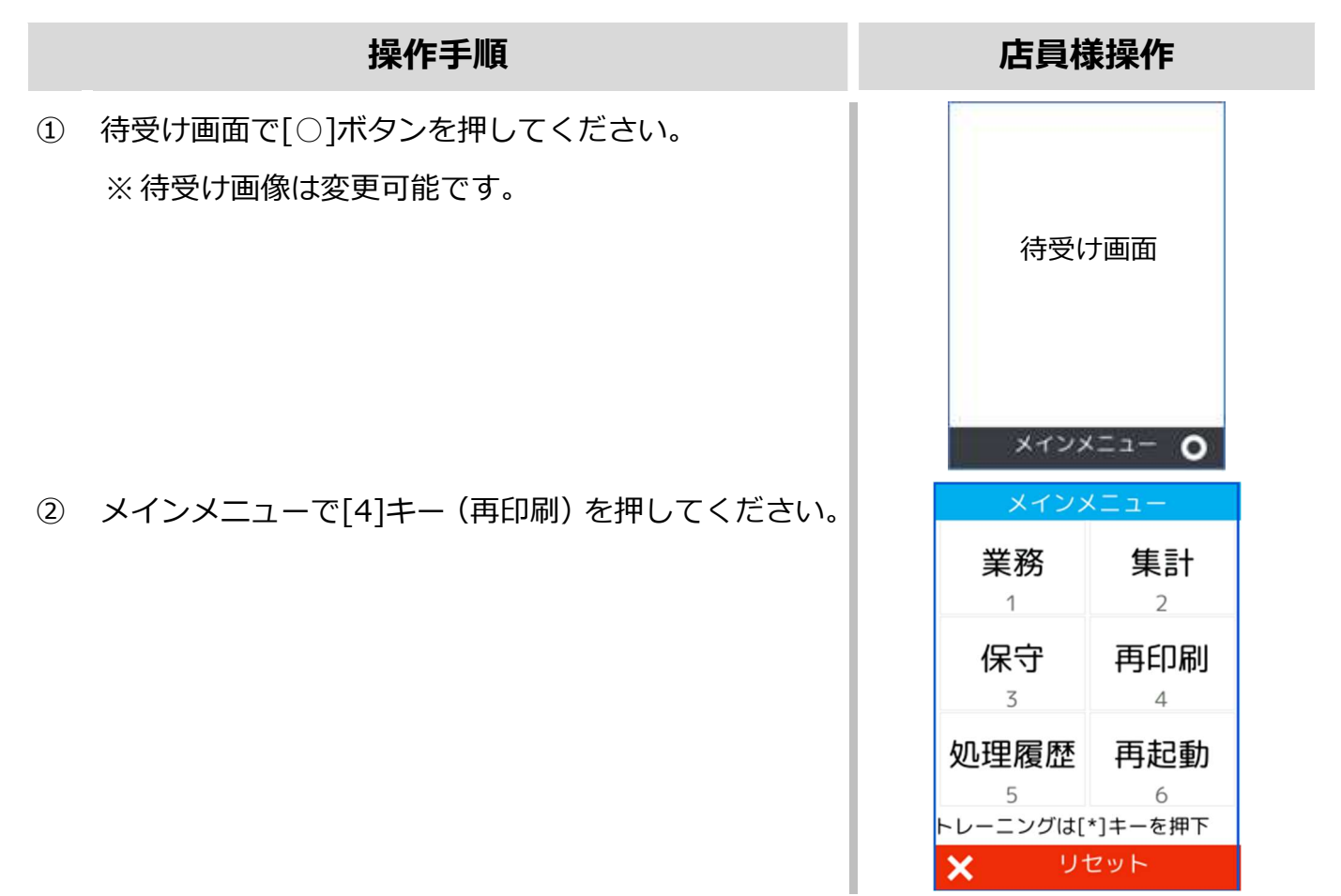

# 1.5. レシート再印刷

#### 操作手順

- ③ 再印刷対象となるレシートデータがある場合はレシー トが印刷されます。
  - ※ カットした後に[O]ボタンを押してください。
  - ※ 結果画面は印刷内容によって異なります。

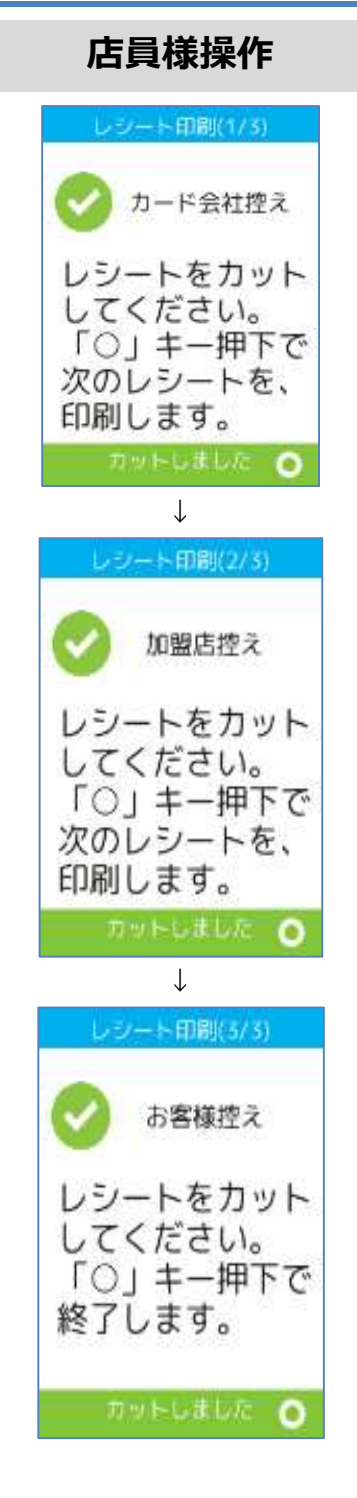

# 2.レシートイメージ

| 業務    | レシートイメージ      |  |
|-------|---------------|--|
| 売上    | ☞[2.1.売上]へ    |  |
| 取消・返品 | ☞[2.2.取消・返品]へ |  |

※ 実際のレシートは契約内容や取引で利用したカードに依って、本書で紹介するレシートイメージと印字項目に於いて異なっている可能性があります。

# 2.1. 売上

| お客様控え   |                                        | カード会社控え |                                         |
|---------|----------------------------------------|---------|-----------------------------------------|
|         | 銀聯カード売上票                               |         | 銀聯カード売上票                                |
| 加盟店名    | XXX(加盟店名)                              | 加盟店名    | XXX(加盟店名)                               |
| TEL     | 999-8765-4321                          | TEL     | 999-8765-4321                           |
| カード会社   |                                        | カード会社   |                                         |
| XXXXXXX | XXXXXXXXXXXXXXXXXXXXXXXXXXXXXXXXXXXXXX |         | XXXXXXXXXXXXXXXXXXXXXXXXXXXXXXXXXXXXXX  |
| 伝票番号    | 00026                                  | 伝票番号    | 00026                                   |
| 端末番号    | 12345-123-12345                        | 端末番号    | 12345-123-12345                         |
| ご利用日    | 2016/12/22 10:32:05                    | ご利用日    | 2016/12/22 10:32:05                     |
| カード番号   | XXXXXXXXXXXXX1234                      | カード番号   | 123456XXXXX1234                         |
| 有効期限    | XX/XX                                  | 有効期限    | XX/XX                                   |
| 取引内容    | 売上                                     | 取引内容    | 売上                                      |
| 支払区分    | 一括                                     | 支払区分    | 一括                                      |
| 承認番号    | 030631                                 | 承認番号    | 030631                                  |
| 銀聯番号    | 002055                                 | 銀聯番号    | 002055                                  |
| 銀聯処理日   | XXXXXXXXXXX                            | 銀聯処理日   | XXXXXXXXXXXXXXXXXXXXXXXXXXXXXXXXXXXXXXX |
| 金額      | ¥250                                   | 金額      | ¥250                                    |
| 合計金額    | ¥250                                   | 合計金額    | ¥250                                    |
| -       | ■ ■お客様控え■ ■ ■                          |         |                                         |
|         |                                        | ご署名     |                                         |
|         | 店舗控え                                   |         |                                         |
|         | 銀聯カード売上票                               |         |                                         |
| 加盟店名    | XXX(加盟店名)                              | •       | ■ ■カード会社控え■ ■ ■                         |
| TEL     | 999-8765-4321                          |         |                                         |
| カード会社   |                                        |         |                                         |
| XXXXXXX | XXXXXXXXXXXXXXXXXXXXXXXXXXXXXXXXXXXXXX |         |                                         |
| 伝票番号    | 00026                                  |         |                                         |
| 端末番号    | 12345-123-12345                        |         |                                         |
| ご利用日    | 2016/12/22 10:32:05                    |         |                                         |
| カード番号   | 123456XXXXX1234                        |         |                                         |
| 有効期限    | XX/XX                                  |         |                                         |
| 取引内容    | 売上                                     |         |                                         |
| 支払区分    | 一括                                     |         |                                         |
| 承認番号    | 030631                                 |         |                                         |
| 銀聯番号    | 002055                                 |         |                                         |
| 銀聯処理日   | XXXXXXXXXXX                            |         |                                         |
| 金額      | ¥250                                   |         |                                         |
| 合計金額    | ¥250                                   |         |                                         |
|         | ■ ■加盟店控え■ ■ ■                          |         |                                         |
|         |                                        |         |                                         |

| お客様控え                                                        | カード会社控え                                               |  |
|--------------------------------------------------------------|-------------------------------------------------------|--|
| 銀聯カード売上票                                                     | 銀聯カード売上票                                              |  |
| 加盟店名 XXX(加盟店名)                                               | 加盟店名 XXX(加盟店名)                                        |  |
| TEL 999-8765-4321                                            | TEL 9999-8765-4321                                    |  |
| カード会社                                                        | カード会社                                                 |  |
| XXXXXXXXXXXXXXXXXXXXXXXXXXXXXXXXXXXXXX                       | XXXXXXXXXXXXXXXXXXXXXXXXXXXXXXXXXXXXXX                |  |
| 伝票番号 00027                                                   | 伝票番号 00027                                            |  |
| 端末番号 12345-123-12345                                         | 端末番号 12345-123-12345                                  |  |
| ご利用日 2016/12/22 10:33:05                                     | ご利用日 2016/12/22 10:33:05                              |  |
| カード番号 XXXXXXXXXXXXXX1234                                     | カード番号 123456XXXXX1234                                 |  |
| 有効期限 XX/XX                                                   | 有効期限 XX/XX                                            |  |
| 取引内容 取消                                                      | 取引内容 取消                                               |  |
| 支払区分                                                         |                                                       |  |
| 本認番号 030632                                                  | 承認番号 030632                                           |  |
|                                                              |                                                       |  |
|                                                              |                                                       |  |
| 元伝宗留ち 00026                                                  | 元伝宗留ち 00020                                           |  |
| □ 二田裕来早 000051<br>□ 二田裕来早 000055                             | 二角脳来早 002055                                          |  |
| 二 3 2 2 2 2 2 2 2 2 2 2 2 2 2 2 2 2 2 2                      | □ 二组脱加田口 002055<br>□ 二组脱加田口 VVVVVVV                   |  |
| 九                                                            | │ / L 或 柳 処 生 凵 / / A A A A A A A A A A A A A A A A A |  |
| 並與 +250<br>今計全類 ¥250                                         | □ 立訳 +250                                             |  |
|                                                              |                                                       |  |
|                                                              | ご署名                                                   |  |
| 店舗控え                                                         |                                                       |  |
| 銀聯カード売上票                                                     |                                                       |  |
| 加盟店名 XXX(加盟店名)                                               | ■ ■ ■カード会社控え■ ■ ■                                     |  |
| TEL 999-8765-4321                                            |                                                       |  |
| カード会社                                                        |                                                       |  |
|                                                              |                                                       |  |
| 伝票番号 00027                                                   |                                                       |  |
| 端末番号 12345-123-12345                                         |                                                       |  |
| ご利用日 2016/12/22 10:33:05                                     |                                                       |  |
| フート奋亏         123456XXXXX1234           左執期限         XXXXX   |                                                       |  |
| 有効期限 XX/XX<br>取引由交 取当                                        |                                                       |  |
|                                                              |                                                       |  |
| 又位区刀 拍<br>承辺来早 020622                                        |                                                       |  |
| (1000000000000000000000000000000000000                       |                                                       |  |
| 3347日 9 002030<br>泉聯加理日 XXXXXXXXXXXXXXXXXXXXXXXXXXXXXXXXXXXX |                                                       |  |
| - 元伝票番号 00026                                                |                                                       |  |
| - 元承認番号 030631                                               |                                                       |  |
| 元銀聯番号 002055                                                 |                                                       |  |
| □ 元銀聯処理日 → XXXXXXXXXX □                                      |                                                       |  |
| → → → → → → → → → → → → → → → → → → →                        |                                                       |  |
|                                                              |                                                       |  |
| 口訂 立 祖 ¥250                                                  |                                                       |  |

# 3.保守メニュー

| 業務メニュー         | 業務内容                      |                |
|----------------|---------------------------|----------------|
| <b>祐</b> 潘 碑 题 | センターと通信を確認したり、銀聯サービスの利用可否 | ☞[21 砵诵確認]∧    |
| 山水江西北田山心       | を確認するための操作です。             |                |
| 起送生现中          | センターへの接続経路設定を確認するための操作です。 | ∞[2)転送生破詞]∧    |
| 料达元改定          | ※端末操作によって設定を変更することはできません。 | ☞[3.2.虹区元唯祕]/丶 |

#### 3.1. 疎通確認

|   | 操作手順                                     | 店員様操作                                                                                                    |
|---|------------------------------------------|----------------------------------------------------------------------------------------------------|
| 1 | 待受け画面で[○]ボタンを押してください。<br>※ 待受け画像は変更可能です。 | 待受け画面                                                                                                    |
| 2 | メインメニューで[3]キー(保守)を押してください                | メインメニュー       〇         メインメニュー       〇         業務       集計         1       2         保守       再印刷         3       4         処理履歴       再記動 |
| 3 | [2]キー(銀聯)を押してください。                       | 5<br>5<br>6<br>トレーニングは[*]キーを押下<br>メ リセット<br>1 クレジット<br>2 銀聯<br>3 電子マネー<br>4 ハウスカード                                                          |
| 4 | [1]キー(疎通確認)を押してください。                     | 5 端末管理<br>★ リセット<br>1 疎通確認<br>2 転送先設定確認                                                                                                    |
|   |                                          | ★ リセット                                                                                                    |

#### 3.1.疎通確認

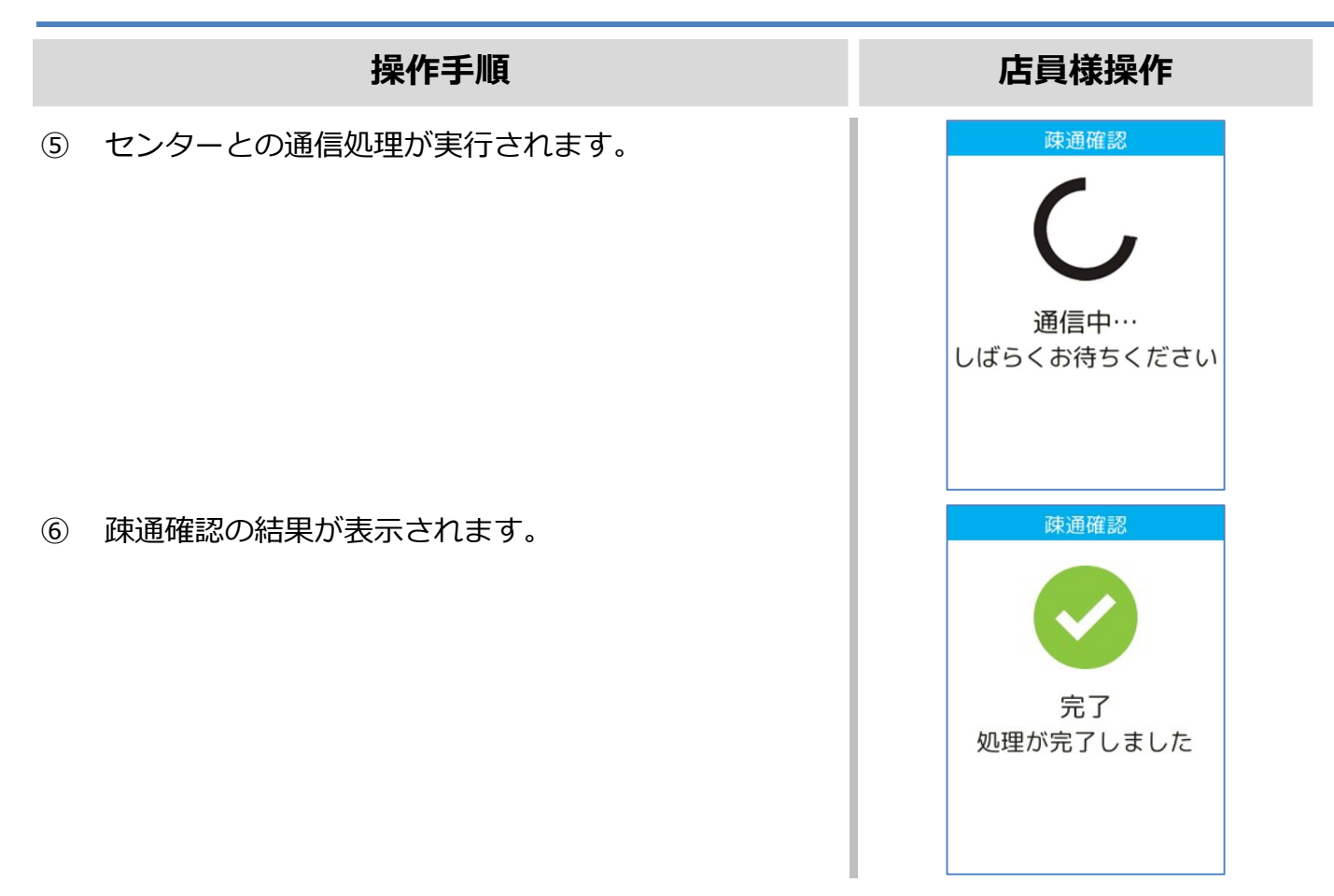

# 3.2. 転送先確認

|   | 操作手順                                     | 店員様操作                                                                                                    |
|---|------------------------------------------|----------------------------------------------------------------------------------------------------|
| 1 | 待受け画面で[○]ボタンを押してください。<br>※ 待受け画像は変更可能です。 | 待受け画面                                                                                                    |
| 2 | メインメニューで[3]キー(保守)を押してください。               | メインメニュー       O         メインメニュー       業務       集計         1       2         保守       再印刷         3       4         処理履歴       再起動 |
| 3 | [2]キー(銀聯)を押してください。                       | 5<br>6<br>トレーニングは[*]‡−を押下<br>ソセット                                                                                                 |
| 4 | [2]キー(転送先設定確認)を押してください。                  | 5 端末管理<br>メ リセット<br>1 疎通確認<br>2 転送先設定確認                                                                                           |
|   |                                          | ★ リセット                                                                                                    |

## 3.2.転送先確認

|   | 操作手順                        | 店員様操作                                                                   |
|---|-----------------------------|-------------------------------------------------------------------------|
| 5 | 店舗パスワードを入力して[○]ボタンを押してください。 | 転送先設定確認<br>に<br>店舗パスワード                                                 |
| 6 | 転送先設定が表示されます。               | 転送先設定確認<br>IS_FWD 0<br>VSG_HOST1<br>VSG_HOST2<br>VSG_PORT1<br>VSG_PORT2 |

# **√erifone** Ark 【V200c】基本操作説明書(銀聯業務)

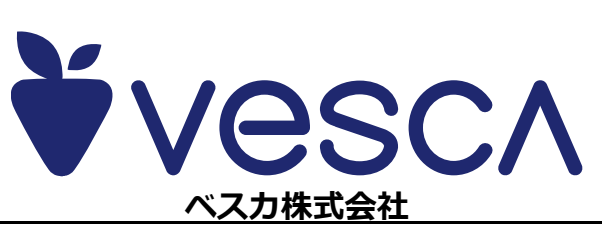